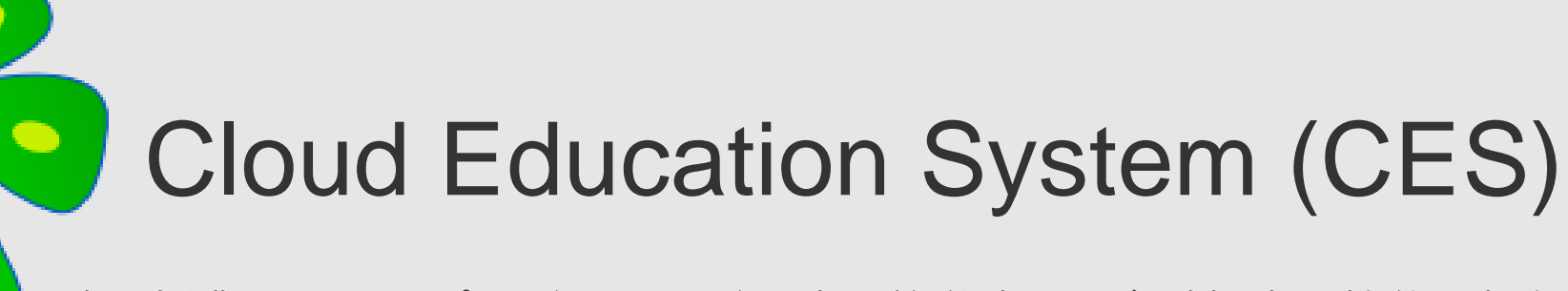

遠隔授業に必要なプログラミング環境や数学演習の自動採点の機能を提供します。

# プログラミングの手引き

0

Cloud Education System サービス

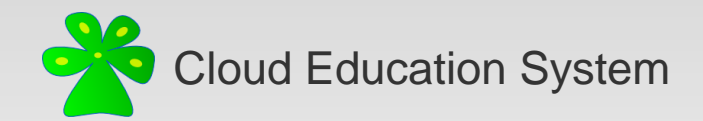

プログラミング画面を開く①

#### ログイン後に、プログラミングを行いたい授業の 授業ポータルに移動します。

| <b>アカウントポータル</b><br>授業を選択してください。          |          | ☆ 学習ツール |                                                  |                                              |
|-------------------------------------------|----------|---------|--------------------------------------------------|----------------------------------------------|
| <b>爺 プログラミング演習A・B (2022)</b><br>場所: オンライン | C) —     |         | プログラミング PROGRAMMING<br>仮想マシン環境でプログラミング<br>を行います。 | オンラインチャット CHAT<br>オンラインチャットで教員やTAに<br>質問します。 |
| ● ホームページ                                  | 📸 授業ポータル |         |                                                  |                                              |

授業ポータルで 学習ツールのプログラミングを選択します

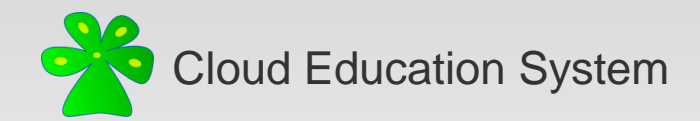

#### プログラミング画面を開く②

#### 仮想マシンを起動します。

| プログラミング           |    |         |
|-------------------|----|---------|
| 仮想マシン環境でプログラミングを行 |    |         |
|                   |    |         |
|                   | 起動 | シャットダウン |
| 仮想マシンの状態          |    |         |
| Not Ready         |    |         |

1分ほど待つと仮想マシンの準備ができますので、 JupyterLab Serverのリンクをクリックします。

| 仮想マシンの状態                                            |
|-----------------------------------------------------|
| Your Linux server - RUNNING<br>IP: 34.146.249.175   |
| Homepage Server: http://34.146.249.175              |
| JupyterLab Server: Ready http://34.146.249.175:8080 |

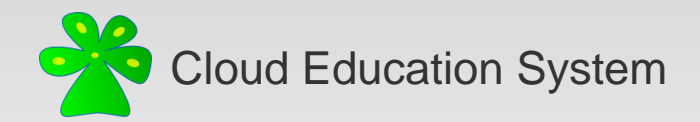

### プログラミング画面を開く③

新しいタブでJupyterLabの画面が開き、プログラミングの準備完了です。

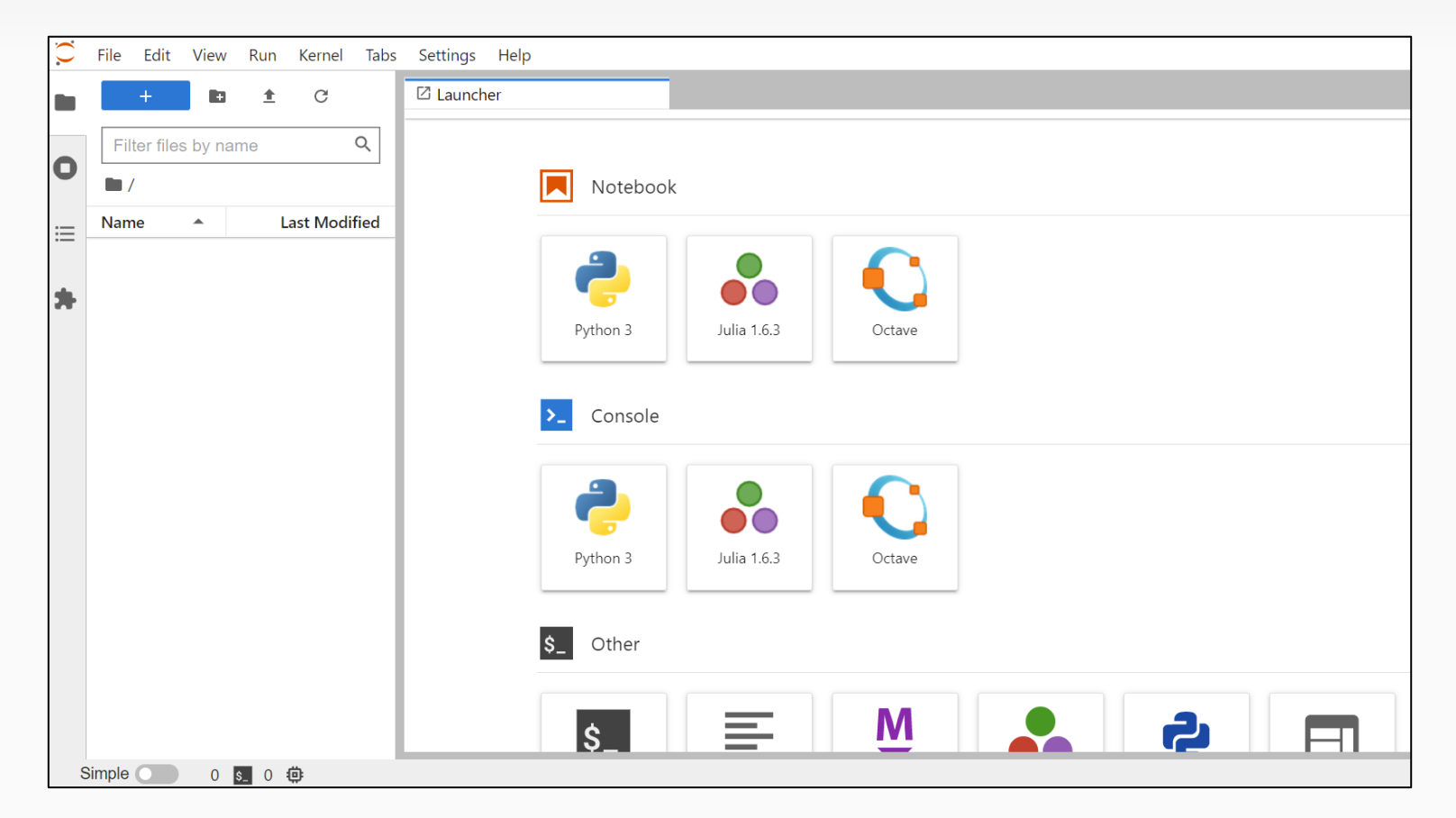

※使用が終わったら、前ページの画面で仮想マシンをシャットダウンするようにしてください。

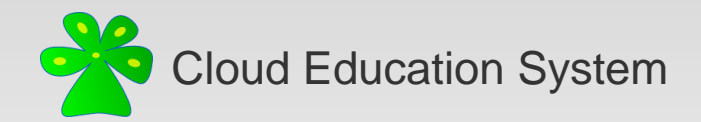

## ファイルの新規作成・アップロード

Jupyter Notebookファイル(拡張子ipynb)を新規作成する場合は、LauncherでNotebookの 使用するプログラミング言語のボタンをクリックします。

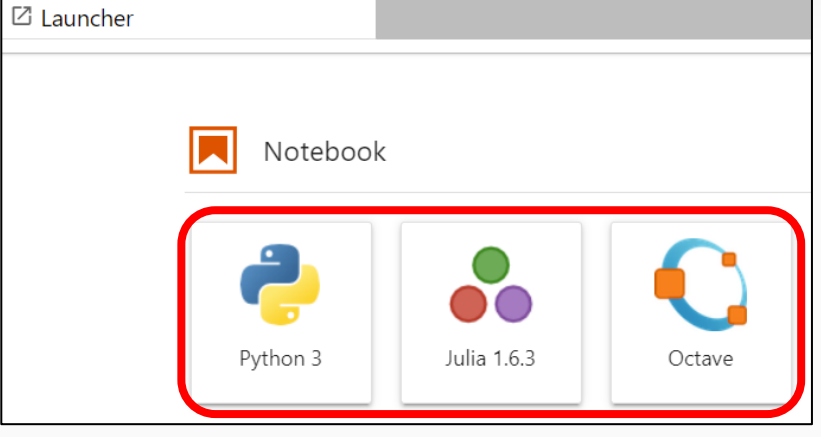

既存のファイル(授業ホームページからダウンロードしたipynbファイルなど)をアップロードする場合は、 上矢印ボタンをクリックしてファイルを選択します。

アップロードされたファイルは、ダブルクリックで開くことができます。

| <b>I</b> /   |               |
|--------------|---------------|
| Name         | Last Modified |
| ■ 授業資料.ipynb | seconds ago   |

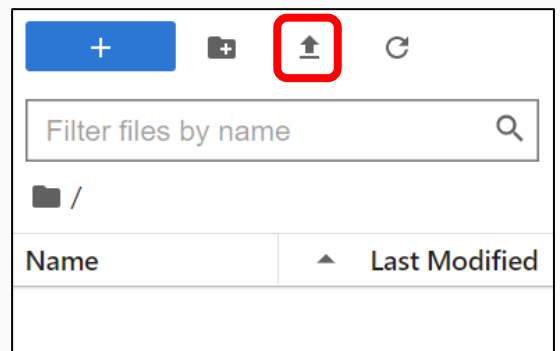

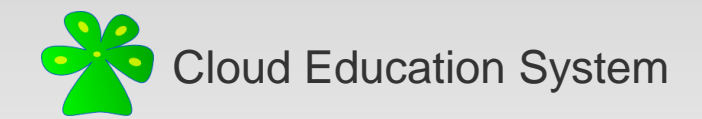

## ファイルのダウンロード・その他の操作

レポート課題の提出などのために作成したファイルのダウンロードが必要な時は、

ファイルを右クリックしてDownloadをクリックします。

右クリックメニューでは他にも 名前の変更(Rename)、 削除(Delete)、複製(Duplicate)、 新規フォルダの作成(New Folder)などが可能です。

| File | Edit      | View     |   | <u>O</u> pen<br>Open With       | •      |
|------|-----------|----------|---|---------------------------------|--------|
|      |           |          | + | <u>O</u> pen in New Browser Tab |        |
| Fil  | ter files | s by nam |   | <u>R</u> ename                  | F2     |
| /    | /         |          | × | Delete                          | Delete |
| Nam  | ne        |          | Ж | Cut                             | Ctrl+X |
| •    | レポー       | ト課題.ip   | ſ | <u>С</u> ору                    | Ctrl+C |
| •    | 授業資料      | 料.ipynb  |   | Duplicate                       | Ctrl+D |
|      |           |          | Ŧ | Download                        |        |
|      |           |          |   | Shut Down Kernel                |        |
|      |           |          | Ū | <u>C</u> opy Download Link      |        |
|      |           |          | ß | Copy Path                       |        |
|      |           |          | Ð | Copy Shareable Link             |        |
|      |           |          | Ŧ | New Folder                      |        |
|      |           |          |   | New File                        |        |
|      |           |          | Ŵ | New Markdown File               |        |
|      |           |          | Ĉ | <u>P</u> aste                   | Ctrl+V |

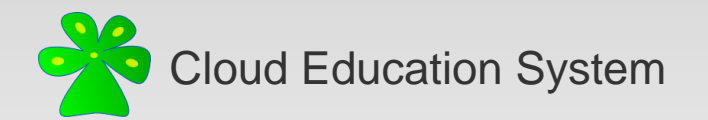

### Notebookの構成

Jupyter Notebook(拡張子ipynb)は、プログラムのコードを 実行結果や説明文(Markdown)と一緒に保存できるファイル形式です。

Notebookの中身は複数のセルで構成され、選択中のセルは左側に青いバーが表示されます。 セルの種類にはCode、Markdown、Rawがあり、セルごとに変更することができます。 上のボタンでファイルの保存、セルの挿入、切り取りなどが可能です。

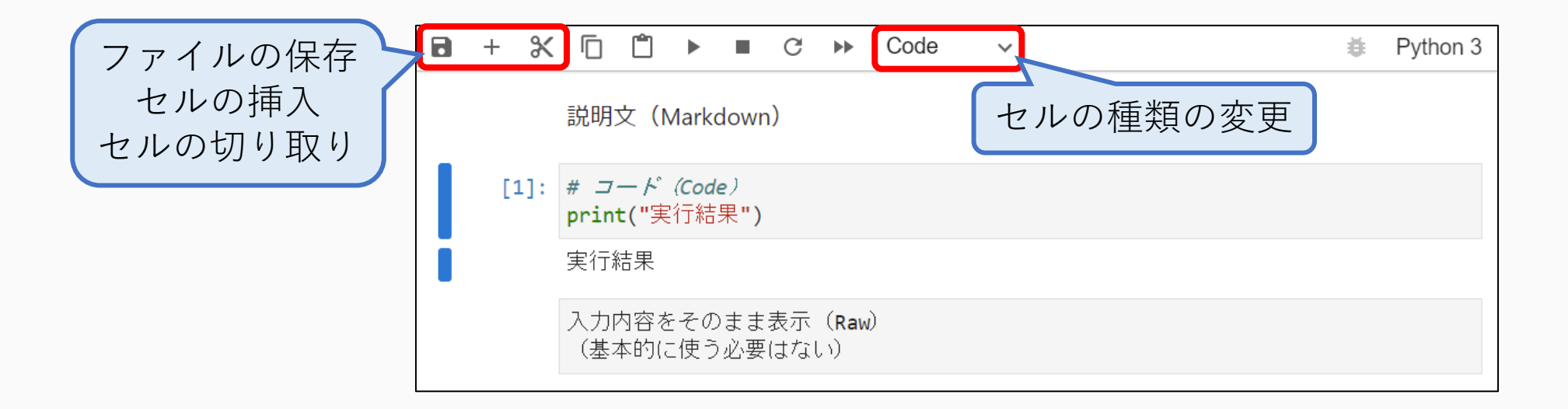

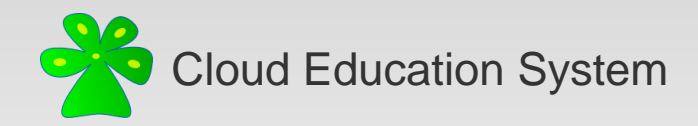

コードの実行

コードのセルを選択した状態で、[Shift] + [Enter]でコードを実行します。 ([Ctrl] + [Enter]でも実行でき、その場合は実行後に下のセルに移動しません。)

| 8 | +  | Ж   |                                      | Ċ     |   | C | * | Code | ~ | Ŭ. | Python 3 |
|---|----|-----|--------------------------------------|-------|---|---|---|------|---|----|----------|
|   | [: | 1]: | a=1<br>b=2<br>prin <sup>-</sup><br>3 | t(a+b | ) |   |   |      |   |    |          |

実行結果はコードの真下に表示されます。エラーがあればその情報が表示されますので、確認しましょう。

| • | +  | Ж  |                                 | Ľ                       |                      |                   | G            | ••           | Code               | ~                  |                |  | Ŭ. | Python 3 |
|---|----|----|---------------------------------|-------------------------|----------------------|-------------------|--------------|--------------|--------------------|--------------------|----------------|--|----|----------|
|   | [2 | ]: | a=1<br>b=2<br>prin <sup>.</sup> | t(a+b                   | )                    |                   |              |              |                    |                    |                |  |    |          |
|   |    |    | Fi<br>Synta                     | le "<<br>print<br>axErr | i <b>pyt</b><br>(a+b | hon-<br>^<br>unex | inpu<br>pect | t-2-<br>ed E | ee54395<br>OF whil | 85f61>"<br>e parsi | , line 3<br>ng |  |    |          |

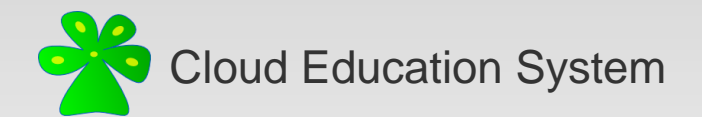

## Markdownの書き方

Markdownは内容を入力後に、コードの実行と同様に[Shift]+[Enter]で結果を表示します。 再編集はセルをダブルクリックするとできます。

|                                    | 取も入さな兄山し                                 |
|------------------------------------|------------------------------------------|
| 🖬 + 🛠 🗖 📋 🕨 🔳 C 🕨 Markdown 🗸       | Python 3                                 |
|                                    | 次に大きな見出し                                 |
| # 最も大きな見出し                         |                                          |
| ## 次に大きな見出し                        | #の数で見出しの大きさが決まります。                       |
| #の数で見出しの大きさが決まります。                 | 1000日本100日本10日本10日本10日本10日本10日本10日本10日本1 |
|                                    | • 1つ目                                    |
| - 1つ目                              | • 2つ目                                    |
| - 2つ目<br>- 3つ目                     | • 3つ目                                    |
| 数式にはLaTeXの記法が使えます。                 | 数式にはLaTeXの記法が使えます。                       |
| 文中の数式です: <b>\$v=\sin x\$</b>       | 文中の数式です: $y = \sin x$                    |
|                                    | 別行立ての数式です:                               |
| 別行立ての数式です: <b>\$\$y=\cos x\$\$</b> | $y = \cos x$                             |

Markdownの書き方については、上の例の他に、必要に応じてWeb上の情報を参考にしてください。

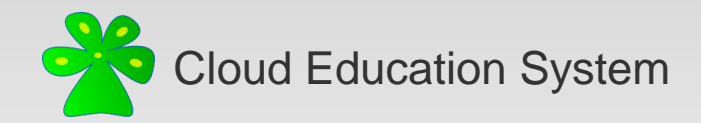

#### Cloud Education System (CES)

遠隔授業に必要なプログラミング環境や数学演習の自動採点の機能を提供します

#### プログラミングの手引き

(2022/04版)

編集者:池浩一郎

不明な点はご遠慮なく xfliu.math@gmail.com までお問い合わせください。